DDDDDD

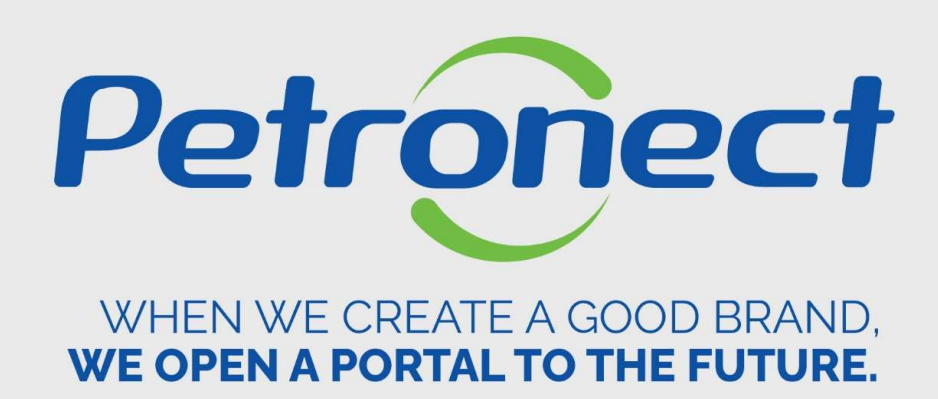

**Order Management** 

### Accessing the system

### How to access

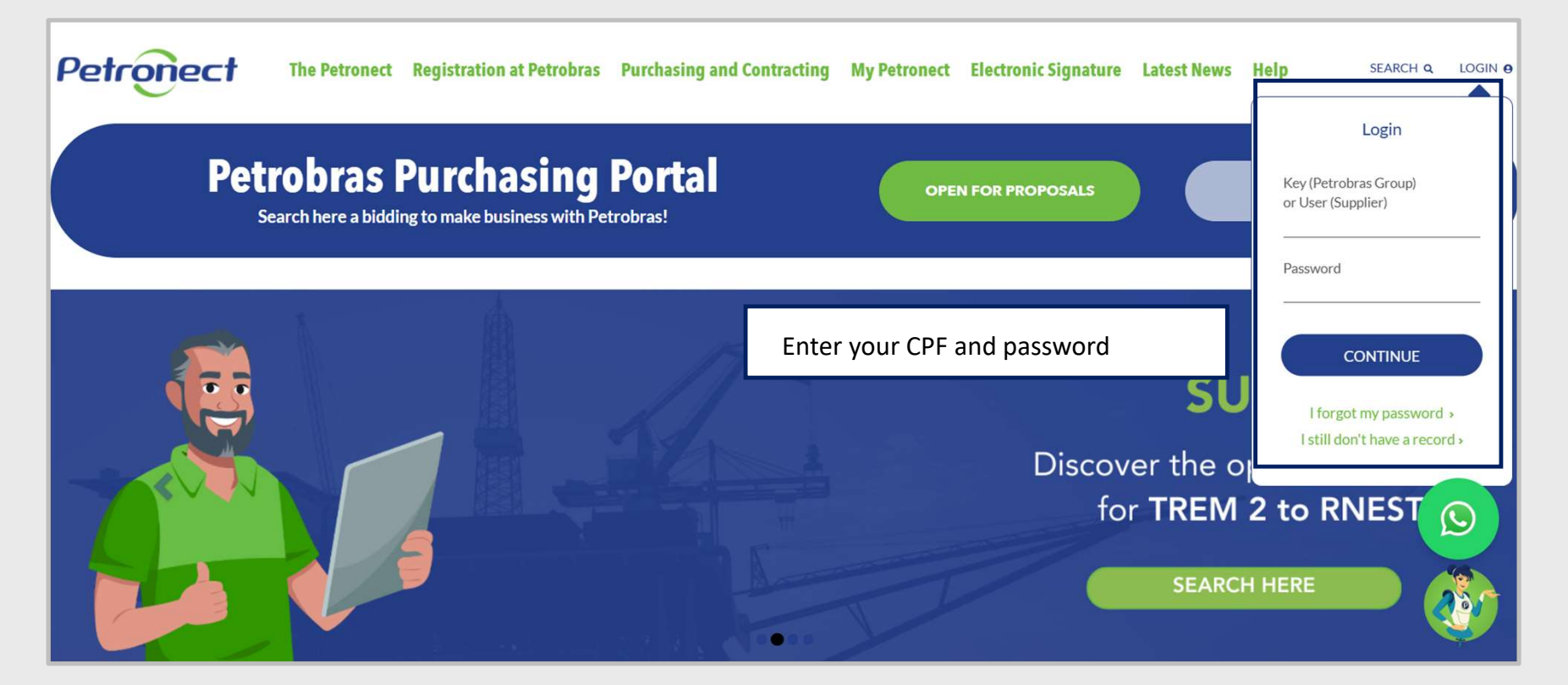

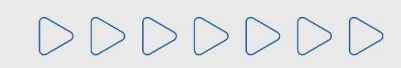

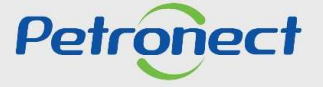

### How to view an order

At this section, it will be possible to seach for a specific order by filling one of the Options below, such as "all", "new", "Changed", "In process", "Confirmed" and "Canceled by client".

| Purchasing and Contracting Manager | ent The Petronect Registry at Petronas Electronic Cuotes Contract | and Orders Petrobras Security Information Standards Register |    |
|------------------------------------|-------------------------------------------------------------------|--------------------------------------------------------------|----|
| About Contracts and Orders My Or   | ders Contact Us Contracts Financing                               |                                                              |    |
|                                    |                                                                   |                                                              |    |
| Search                             | Q Document Search                                                 |                                                              | 8  |
| New                                | Type:                                                             | Purchase Order                                               |    |
| Changed                            | Timeframe:                                                        | All                                                          |    |
| in Process                         | Created After:                                                    |                                                              | 10 |
| Confirmed                          | Status:                                                           | All                                                          | *  |
| Canceled by Cilient                | Document Number:                                                  |                                                              |    |
|                                    | Document Name:                                                    |                                                              |    |
|                                    | Partner Number:                                                   |                                                              | ×  |
|                                    | Purchase Order No.:                                               |                                                              |    |
|                                    | [Ting]                                                            | Search Only in Archive                                       |    |
|                                    | Find                                                              |                                                              |    |
|                                    |                                                                   |                                                              |    |
|                                    |                                                                   |                                                              |    |
|                                    |                                                                   |                                                              |    |
|                                    |                                                                   |                                                              |    |
|                                    |                                                                   |                                                              |    |
|                                    |                                                                   |                                                              |    |
|                                    |                                                                   |                                                              |    |
|                                    |                                                                   |                                                              |    |
|                                    |                                                                   |                                                              |    |

NOTE: the tab "Contracts and orders" is only available for queries. For new processes, the user must check Petrobras new system.

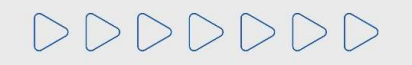

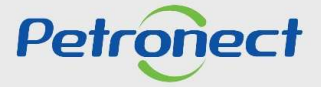

### How to view an order

In case of need to send a message to the responsible, it is possible to create a ticket or search for an opened process by accessing the tab "Contact us"

| Purchasing and Contracting Management                                                                                                    | The Petronect                                                                    | Registry at Petrobras | Electronic Quotes | Contracts and Orders | Petrobras Security Information Standards | Register |  |  |  |  |
|----------------------------------------------------------------------------------------------------|----------------------------------------------------------------------------------|-----------------------|-------------------|----------------------|------------------------------------------|----------|--|--|--|--|
| About Contracts and Orders My Orders                                                                                                    | Contact Us                                                                       | Contracts Financing   |                   |                      | •                                        |          |  |  |  |  |
|                                                                                                    |                                                                                  |                       |                   |                      |                                          |          |  |  |  |  |
| Contact Us                                                                                                    |                                                                                  |                       |                   |                      |                                          |          |  |  |  |  |
| Este canal foi oriado para o diligenciamento de pedidos que foram<br>comprados através do Serviço de Cotações da Petronect. Para demais<br>pedidos, verifique diretamente com o Diligenciador responsável.<br>O Diligenciamento Petronect compreende todas as ações necessárias<br>para permitir que o Pedido seja entregue no prazo contratual, de acordo<br>com as específicações a plicáveis e dentro dos padrões de qualidade<br>esperados' pelo Cliente. |                                                                                  |                       |                   |                      |                                          |          |  |  |  |  |
| Search Criteria                                                                                                    |                                                                                  |                       |                   |                      |                                          |          |  |  |  |  |
| Ticket Number:                                                                                                    | \$<br>\$<br>\$<br>\$<br>\$<br>\$<br>\$<br>\$<br>\$<br>\$<br>\$<br>\$<br>\$<br>\$ | > > > 2<br>3<br>2     |                   |                      |                                          |          |  |  |  |  |

# DDDDDD

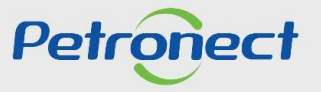

DDDDDD

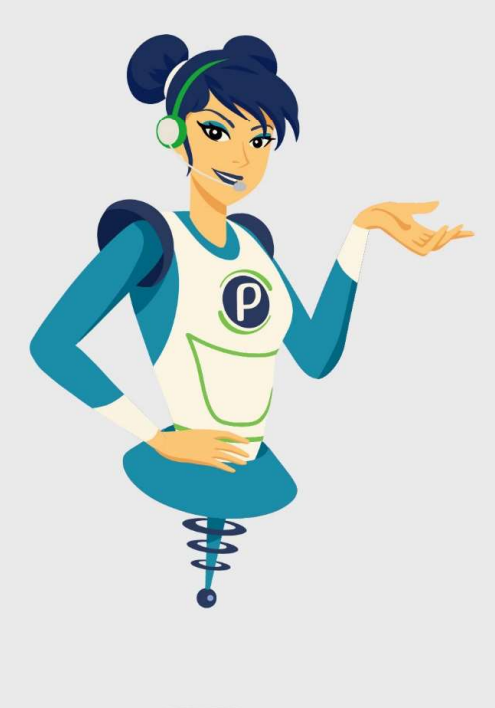

# Petronect

## WHEN WE CREATE A GOOD BRAND, WE OPEN A PORTAL TO THE FUTURE.

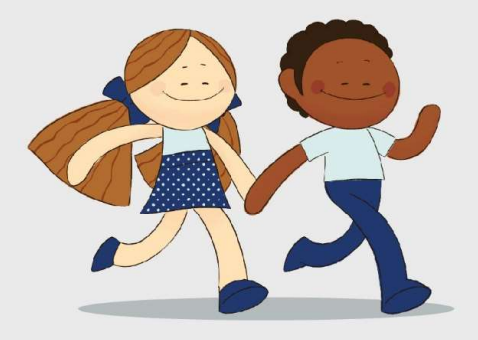

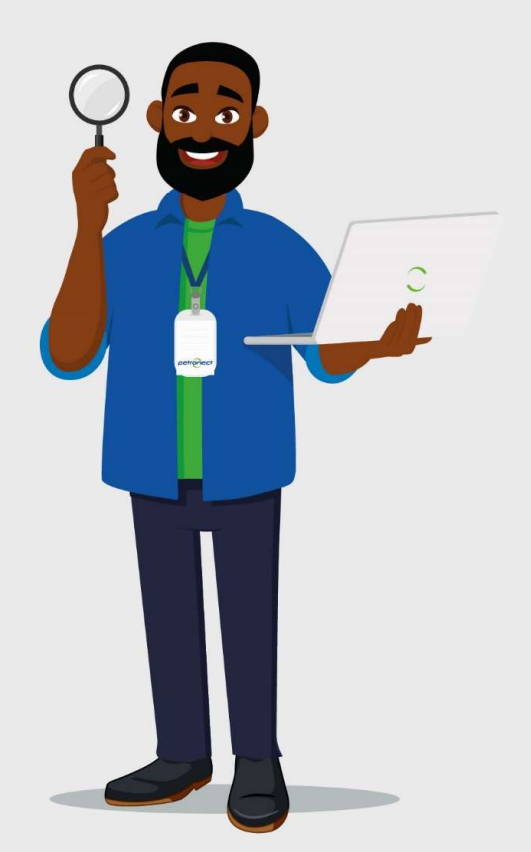